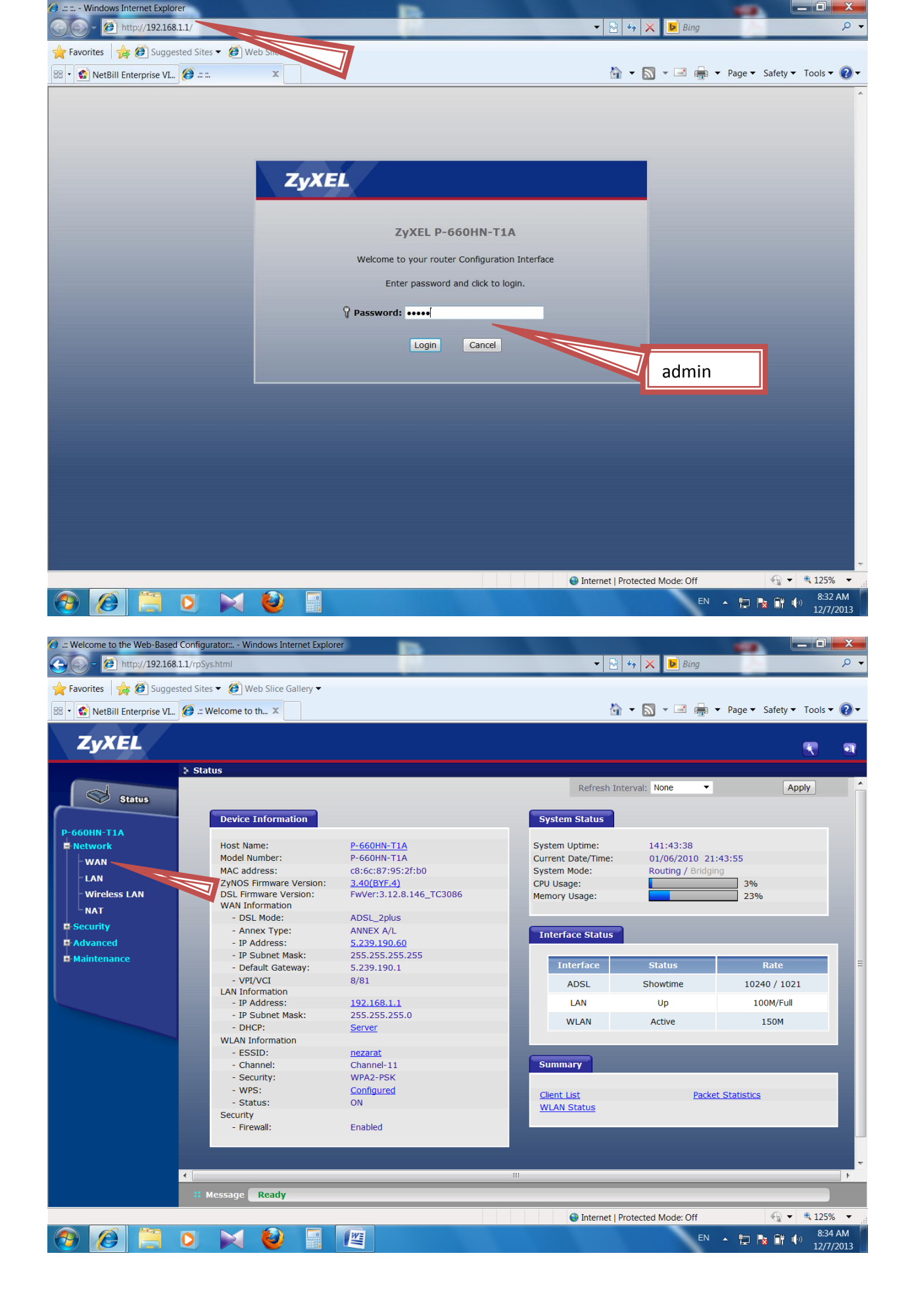

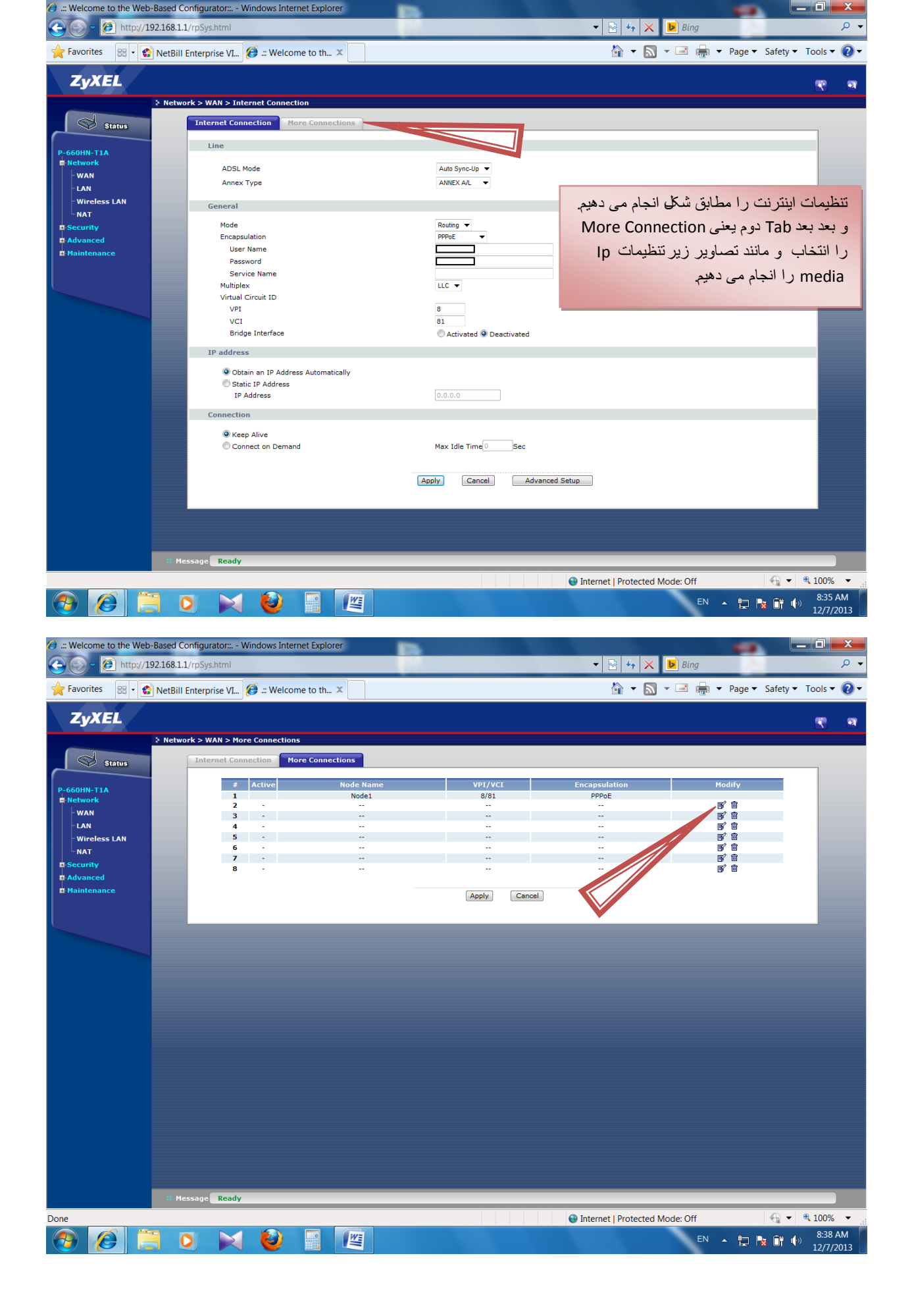

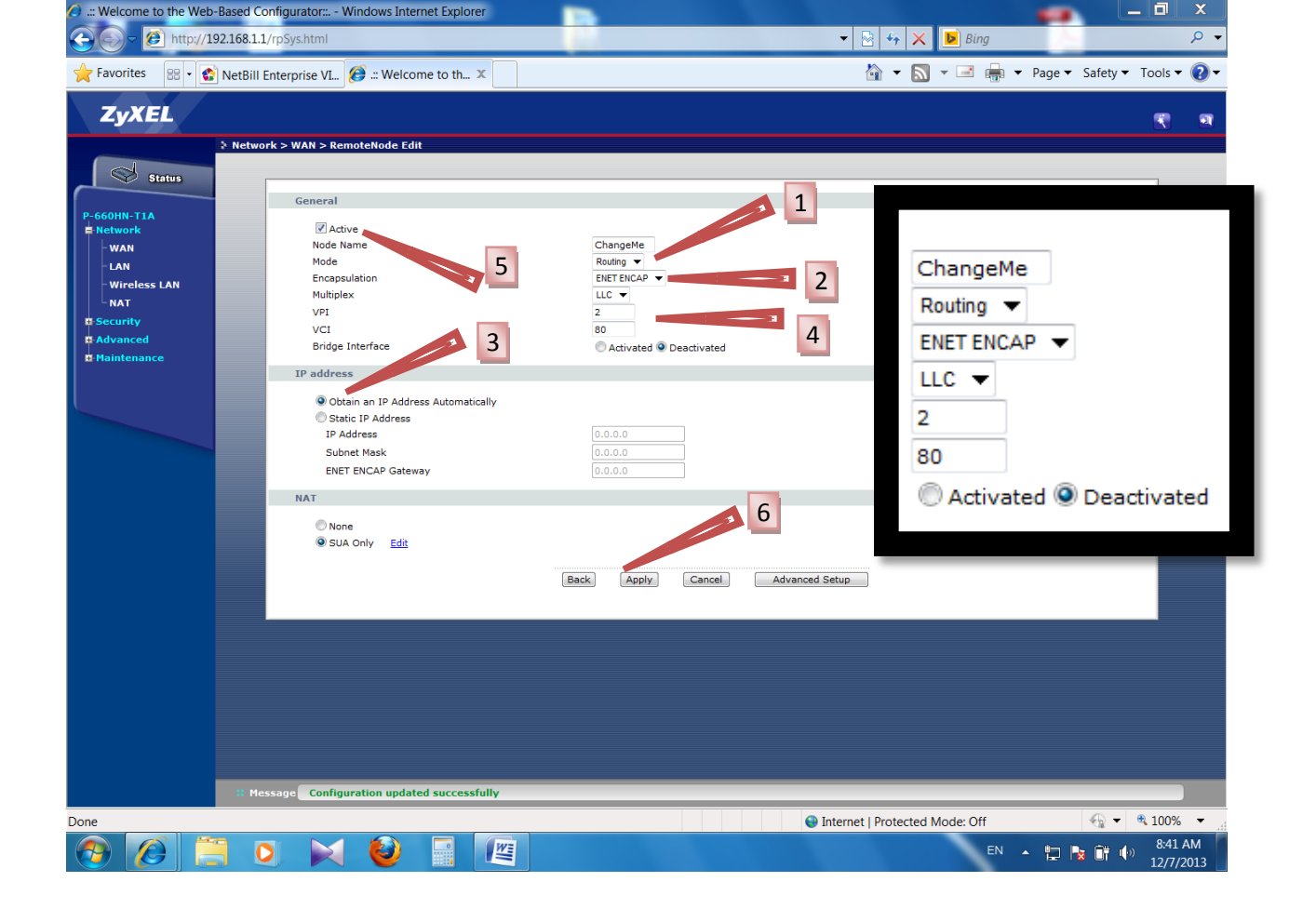

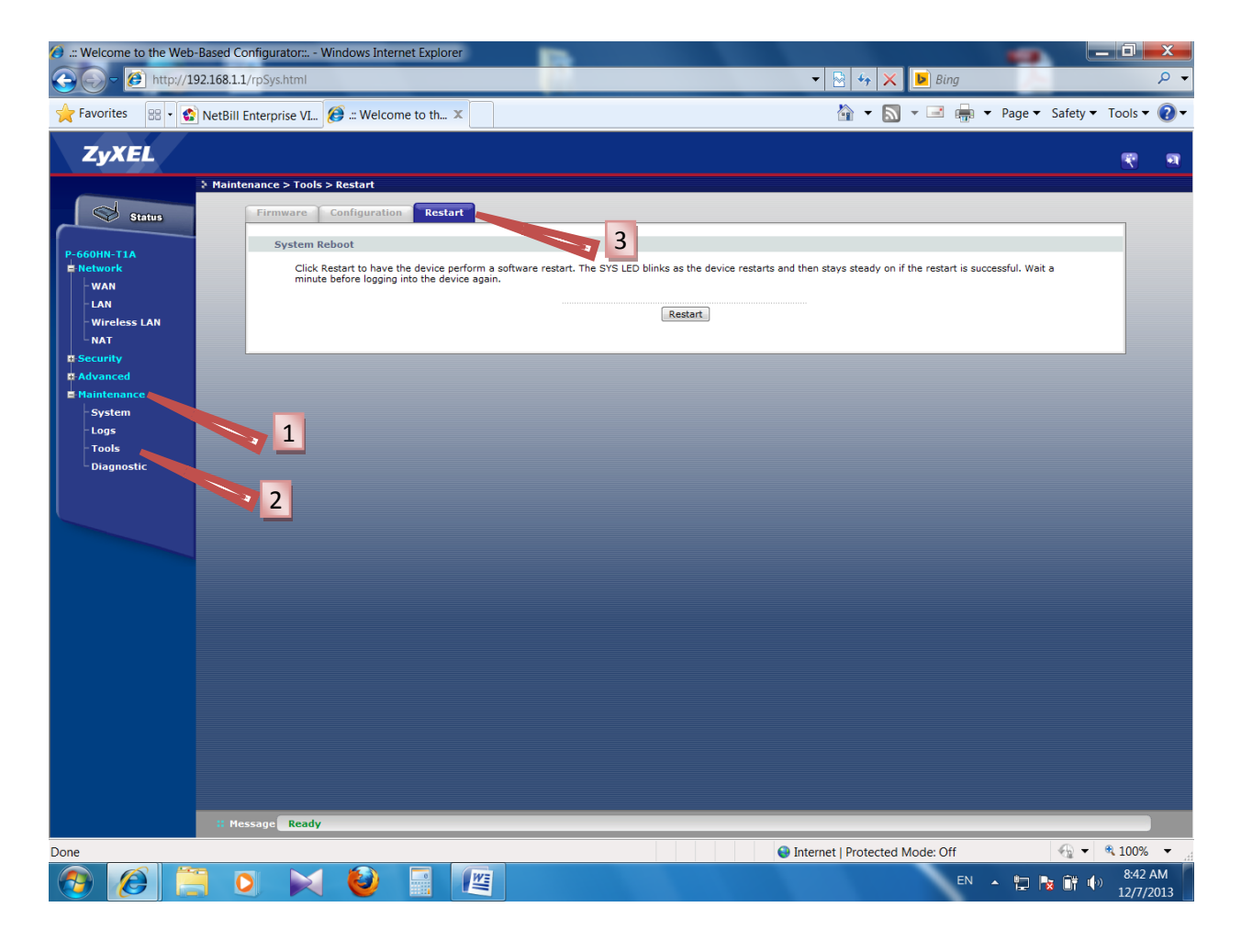

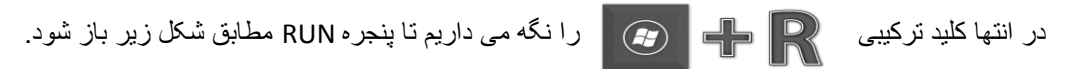

و در آن 172.17.0.9 IP می کنیم که باید مطابق شکل زیر باشد.

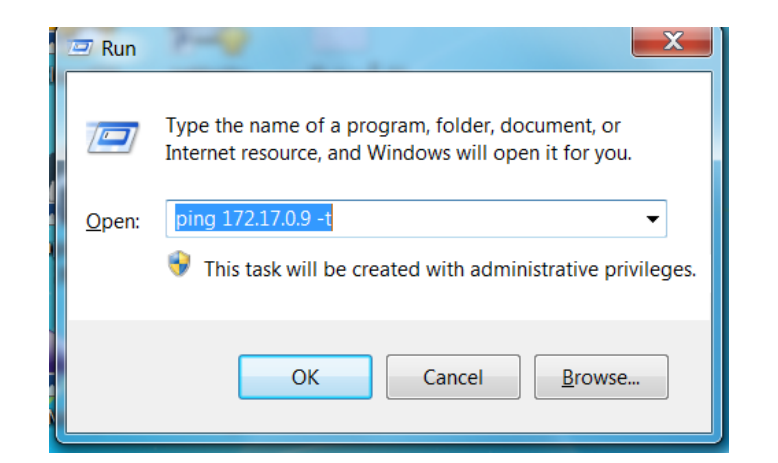

| C:\Windows\system32\ping.exe                     |          |
|--------------------------------------------------|----------|
| Reply from 172.17.0.9: bytes=32 time=30ms TTL=63 | A        |
| Reply from 172.17.0.9: bytes=32 time=30ms TTL=63 |          |
| Reply from 172.17.0.9: bytes=32 time=29ms TTL=63 |          |
| Reply from 172.17.0.9: bytes=32 time=29ms TTL=63 | =        |
| Reply from 172.17.0.9: bytes=32 time=33ms TTL=63 |          |
| Reply from 172.17.0.9: bytes=32 time=30ms TTL=63 |          |
| Reply from 172.17.0.9: bytes=32 time=30ms TTL=63 |          |
| Reply from 172.17.0.9: bytes=32 time=30ms TTL=63 |          |
| Reply from 172.17.0.9: bytes=32 time=30ms TTL=63 |          |
| Reply from 172.17.0.9: bytes=32 time=35ms TTL=63 |          |
| Reply from 172.17.0.9: bytes=32 time=30ms TTL=63 |          |
| Reply from 172.17.0.9: bytes=32 time=30ms TTL=63 |          |
| Reply from 172.17.0.9: bytes=32 time=29ms TTL=63 |          |
| Reply from 172.17.0.9: bytes=32 time=30ms TTL=63 |          |
| Reply from 172.17.0.9: bytes=32 time=30ms TTL=63 |          |
| Reply from 172.17.0.9: bytes=32 time=30ms TTL=63 |          |
| Reply from 172.17.0.9: bytes=32 time=30ms TTL=63 |          |
| Reply from 172.17.0.9: bytes=32 time=30ms TTL=63 |          |
| Reply from 172.17.0.9: bytes=32 time=30ms TTL=63 |          |
| Reply from 172.17.0.9: bytes=32 time=30ms TTL=63 |          |
| Reply from 172.17.0.9: bytes=32 time=29ms TTL=63 |          |
| Reply from 172.17.0.9: bytes=32 time=30ms TTL=63 |          |
| Reply from 172.17.0.9: bytes=32 time=30ms TTL=63 |          |
| Reply from 172.17.0.9: bytes=32 time=30ms TTL=63 |          |
|                                                  | <b>T</b> |
|                                                  |          |

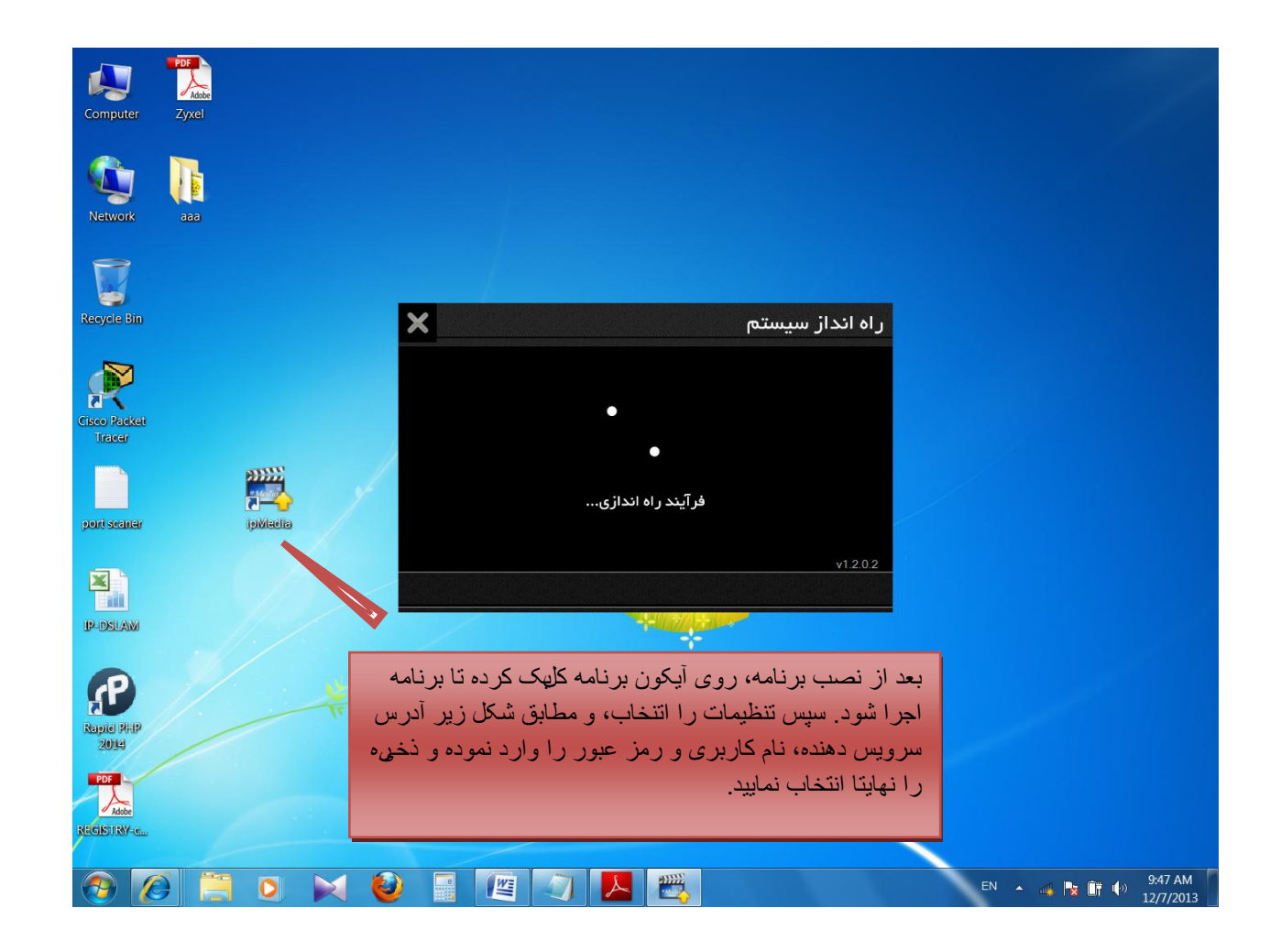

| ×              | تنظيمات          | ×           | راه انداز سیستم         |
|----------------|------------------|-------------|-------------------------|
| 20131203094800 | آخرین بروز رسانی |             | 🌍 انتخاب زبان           |
| 172.17.0.9     | آدرس سرویس دهنده |             |                         |
| 281001000 @ghz | ئام كاربرى       |             |                         |
| ****           | رمز عبور         | ندازی       | نادرستی در فرآیند راه ا |
|                |                  |             | v1.2.0.2                |
| ذخيره          | بازگشت           | دوباره (۲۵) | تنظيمات                 |